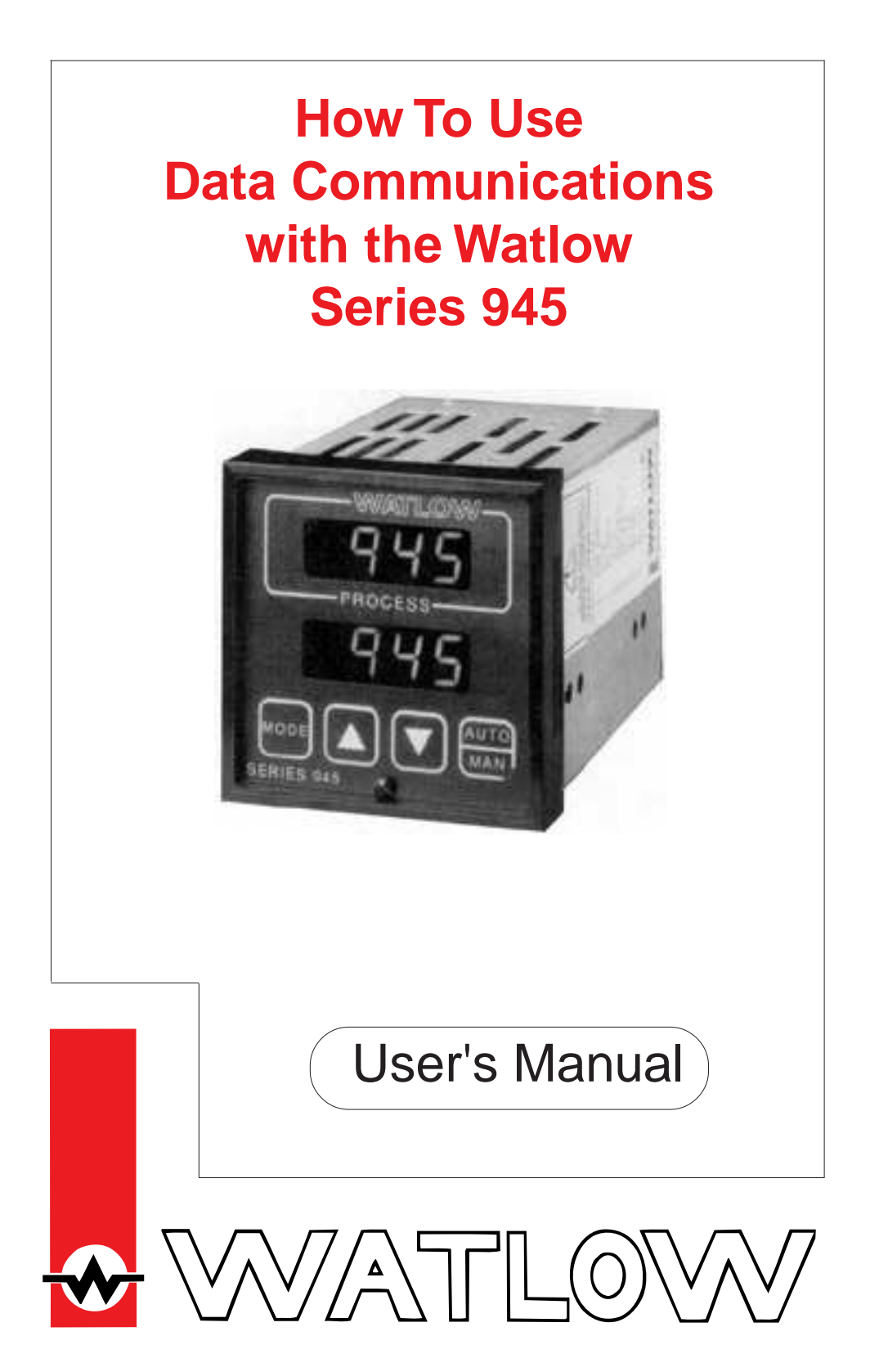

Watlow Controls, 1241 Bundy Blvd., P.O.Box 5580, Winona, MN 55987-5580, Phone: 507/454-5300, Fax: 507/452-4507

W945-SA50-9210 March, 1992 Supersedes: W945-SA40-9119 \$5.00 Made in the U.S.A.

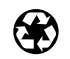

Printed on Recycled Paper

## Contents

| Page | Item                                              |
|------|---------------------------------------------------|
| 3    | Data Communications and the Series 945            |
| 3    | Hardware Interfaces Protocols                     |
| 3    | Communications Wiring                             |
| 4    | RS-422A Interface Pinouts                         |
| 5    | RS-423A Interface Pinouts<br>(RS-232C Compatible) |
| 6    | EIA-485 Interface Pinouts                         |
| 6    | Connecting the Control and Computer               |
| 7    | Setting Hardware Protocol Switches                |
| 7    | Network Connections                               |
| 7    | Series 945 Communication Parameters               |
| 8    | Communications Setup Parameters                   |
| 10   | ASCII and Series 945 Information                  |
| 11   | Series 945 General Message Syntax                 |
| 11   | Message Syntax                                    |
| 11   | Data Rules                                        |
| 12   | Command List                                      |
| 12   | Example Format                                    |
| 13   | XON/XOFF Protocol for RS-423A                     |
| 13   | Start and Stop Communicating with the             |
|      | Series 945 and XON/XOFF                           |
| 14   | XON/XOFF "=" Command Example                      |
| 15   | XON/XOFF "?" Command Example                      |
| 16   | ANSI X3.28 Protocol for RS-422 & EIA-485          |
| 16   | Device Address                                    |
| 16   | Starting Communications in ANSI X3.28             |
| 17   | Stopping Communications in ANSI X3.28             |
| 17   | ANSI X3.28 "=" Command Example                    |
| 18   | ANSI X3.28 "?" Command Example                    |
| 19   | "?" Command                                       |
| 20   | " "Command                                        |

- "=" Command 20
- 22 Data Logging 23
- **Table Printout**
- 23 Statistical Process Control - SPC 24
- The Difference Between Control and **Specification Limits** 25 Chart and SPC Printout
- 26 NAKs and Error Codes
- 26 User Responsibility
- 27 Index

| Figures | Item                           |
|---------|--------------------------------|
| 1       | RS-422 Interface Wiring        |
| 2       | RS-423 Interface Wiring        |
| 3       | EIA-485 Interface Wiring       |
| 4       | RS-422/RS-423 Switch Selection |
| 5       | General Message Syntax Example |
| 6       | XON/XOFF "=" Command Example   |
| 7       | XON/XOFF "?" Command Example   |
| 8       | ANSI X3.28 "=" Command Example |
| 9       | ANSI X3.28 "?" Command Example |
| 10      | Data Logging Interface Wiring  |
| 11      | Table Printout Example         |
| 12      | Chart & SPC Printout Example   |

#### Tables Item

- Setup Menu Prompts and Descriptions 1
- 2 **ASCII Character Set**
- 3 ASCII Control Characters (Partial Set)
- 4 Address to ASCII Conversion
- 5 "?" Command Data and Responses, Partial Set
- 6 "=" Command and "?" Command Data
- 7 Printer Troubleshooting

## Data Comm

## How to Use Data Communications with the Watlow Series 945

This manual is a supplement to the Series 945 User's Manual. It is for users with the data communications option. Use in conjunction with the Series 945 User's Manual.

This is expert user-level material and requires previous experience with data communications.

### Two Serial Hardware Interfaces and Two Software Protocols

Depending on your units model number, you may have one of two hardware interfaces:

1)RS-422A for a "multidrop" or (multiple device) network, up to ten devices total; with 4000 ft. network length limit, or RS-423A (RS-232C compatible) for one on one communication with a 50 ft. network length limit with a 945 and a host computer (945A-XXXX--B000). Selecting RS-422A or RS-423A is user selectable via internal switches. See Page 7.

2)**EIA-485** (945A-XXXX-D000) also for a multidrop network, up to 32 addresses total, and with a 4000 ft. network length limit.

There are two protocols available to you. Depending on the type of network you need, you must use the correct combination of interface and protocol.

We use **ANSI X3.28 Protocol**, based on ANSI X3.28 - 1976 Subcategories 2.2, and A3, with the RS-422A and EIA-485 interface to run a multiple device network. We also use **XON/XOFF Protocol**, a simpler protocol, to run a two device network with an RS-423A interface. XON/XOFF will also work with the RS-422A and EIA-485 interface, but the network is limited to two devices (one computer or printer and a Series 945). XON/XOFF Protocol requires no responses to messages like the ANSI X3.28 Protocol does. Likewise, ANSI X3.28 Protocol, which provides a response to every message, will work with the RS-423 interface. But again you are limited to one Series 945 and a host computer or printer.

To select which protocol you are going to use, go into the SETUP menu and use the MODE key to advance to the **Prot** parameter. Select either **FULL**, for ANSI X3.28 2.2 - A.3, or **On** for XON - XOFF.

If you are using ANSI X3.28 Protocol, choose an address number for the control under the **Addr** parameter following the Prot parameter. This parameter will only appear if Prot = FULL.

#### **Communications Wiring**

To connect your Series 945 to a computer or printer, use the next three pages as a reference. Your computer or printer hardware manual will provide more detailed serial port pin information. Also refer to the noise prevention section in Appendix 1 of the Series 945 User's Manual. In the often noisy environments of industrial locations, it is important not to take noise isolation lightly.

#### **RS-422A Interface Pinouts**

#### 945A-XXXX-B000

The RS-422A communications uses a four wire (full duplex) system. There are two separate lines for transmitting, and two lines for receiving data between the computer and the Series 945. With RS-422A you can have from one to ten Series 945 controls connected to a single computer.

This diagram is a **typical** wiring example. The connections on the host computer may vary depending on models. Refer to your computer user's manual for more information.

Figure 1 -RS-422A Interface, Pin Designations.

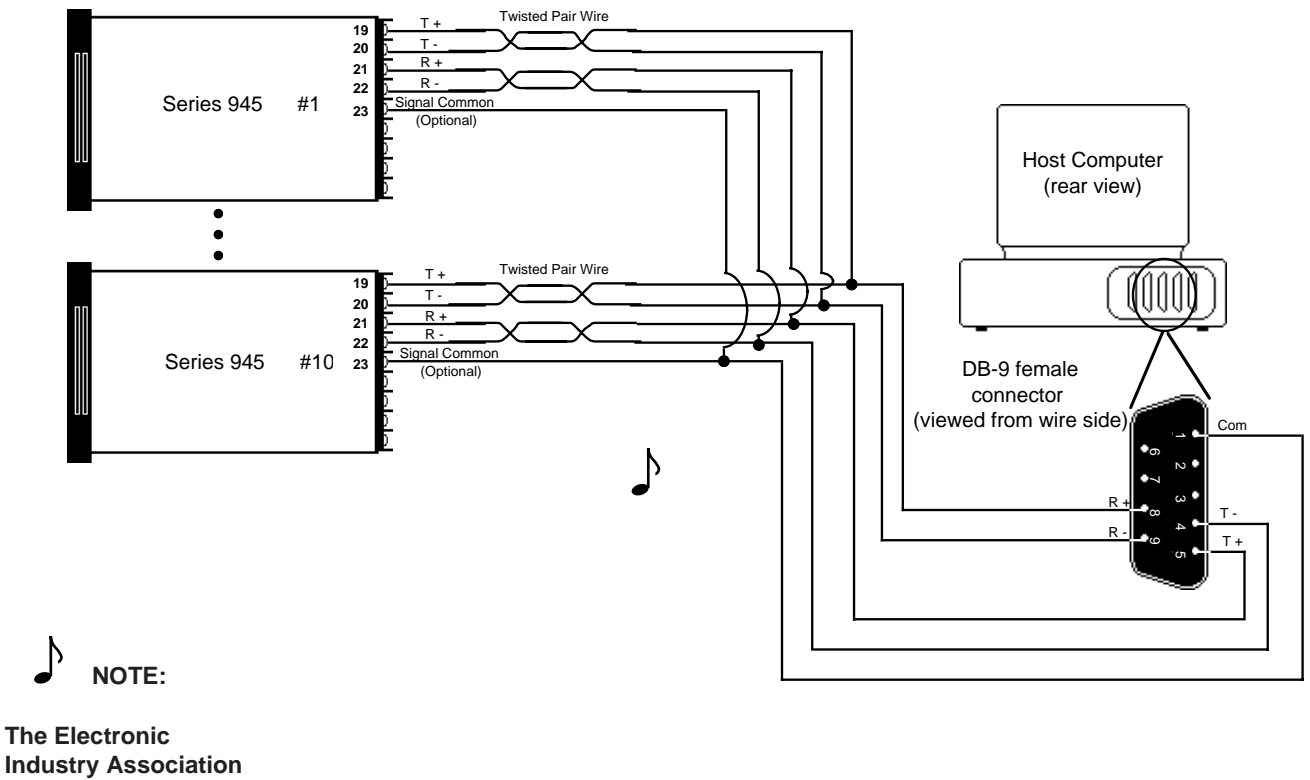

Industry Association (EIA) RS-422A standard recommends a maximum 4000 ft. total network distance.

#### RS-423A Interface Pinouts (RS-232C Compatible)

#### 945A-XXXX-B000

The RS-423A communications uses a three wire (full duplex) system. There is a separate line for transmitting, a line for receiving data, and a line for signal common between the computer and the Series 945. With RS-423A you can have only one Series 945 control connected to a single computer or printer.

This diagram is a **typical** wiring example. The connections on the host computer may vary depending on models. Refer to your computer user's manual for more information.

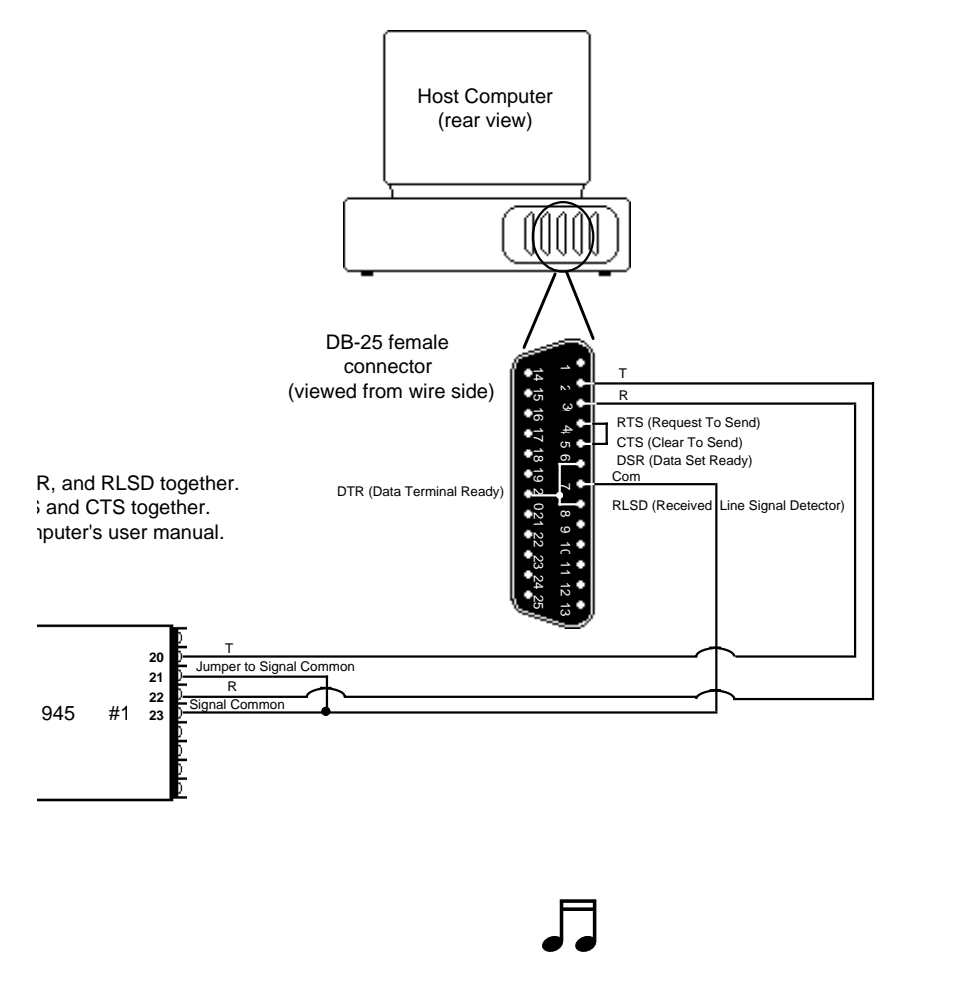

Figure 2 -RS-423A Interface, Pin Designations.

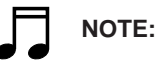

The Electronic Industry Association (EIA) RS-423A standard recommends a maximum 50 foot total pointto-point distance.

#### **EIA-485 Interface Pinouts**

#### 945A-XXXX-D000

The EIA-485 communications uses a two wire (half duplex) system. There are only two lines, both lines used for transmitting and receiving. Only one device, the computer or the control, can be speaking at a time. There is a 1 millisecond delay requried for the Series 945 to go between transmission and receipt of data. With EIA-485 you can have from one to thirty-two Series 945 controls connected to a computer.

Figure 3 -EIA-485 Interface, Pin Designations.

This diagram is a **typical** wiring example. The connections on the host computer may vary depending on models. Refer to your computer user's manual for more information.

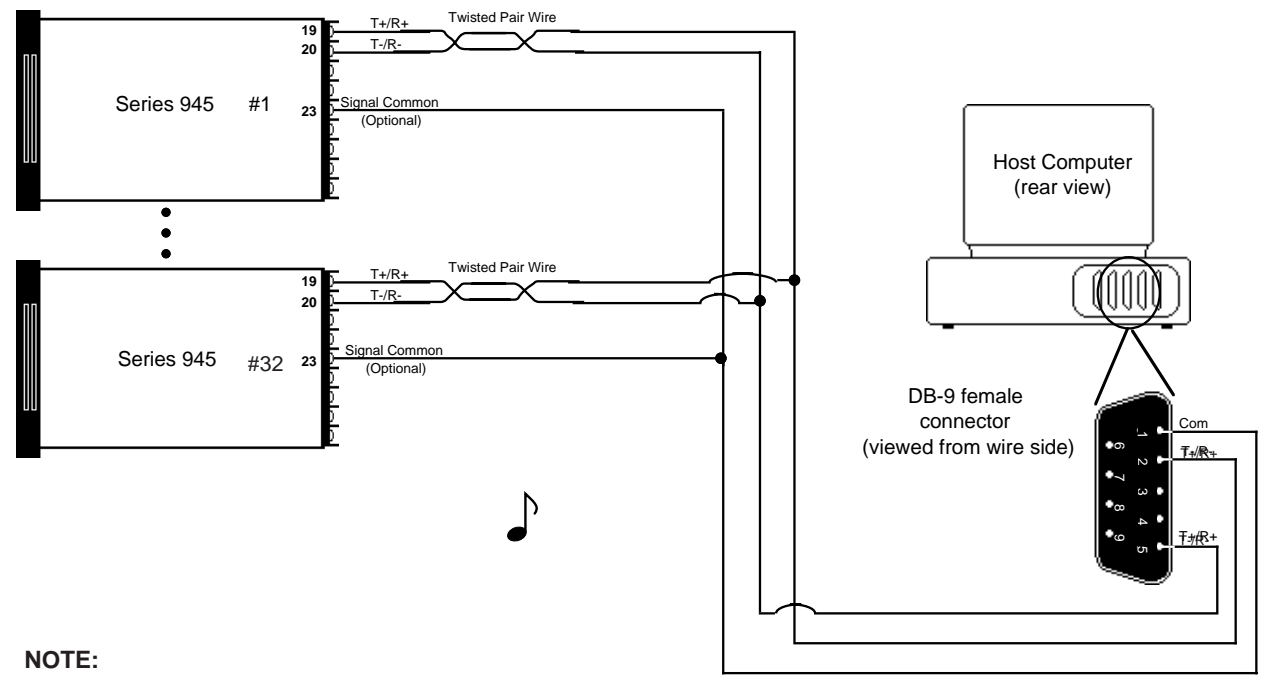

The Electronic Industry Association EIA-485 standard recommends a maximum 4000 ft. total network distance.

### Connecting the Control and the Computer

Remove power from both the Series 945 and your computer or printer before connecting them together. This prevents noise or static interference from entering the data communication lines. Assemble a cable and the appropriate wiring at your computer or printer. Refer to the wiring on Page 4 through 6. As soon as you connect the data communications line(s), you're ready to apply power to your system.

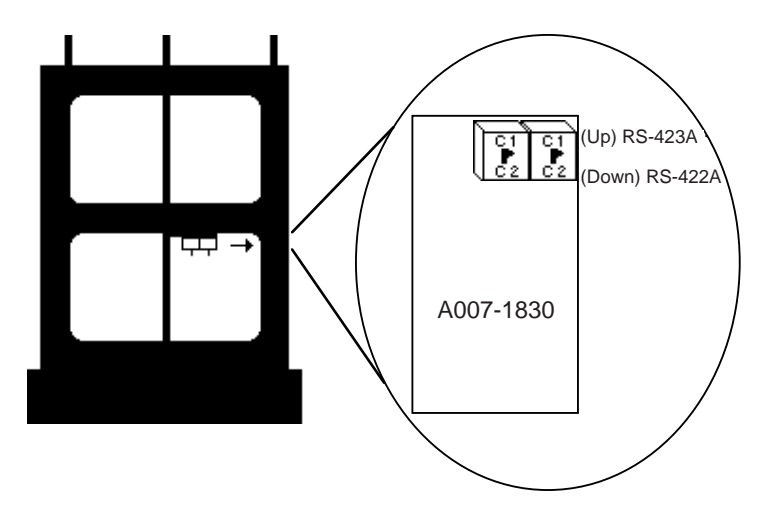

## Configuration

Figure 4 -RS-422A/RS-423A Switch Selection.

NOTE: The Series 945 leaves the factory in RS-423A operation (C1).

### How to Set the Hardware Protocol Switches for 945A-XXXX-B000 Units Only

The RS-422/RS-423 switches are on the Communication Module Board (A007-1830). Figure 4 shows the location of this board. You can select C1 for RS-423 or C2 for RS-422 operation. **Both switches must be set the same** for the desired protocol.

To change the position of a switch, remove the power from the Series 945 and turn the front panel locking screw 90° counterclockwise. To remove the control chassis, grip the front panel bezel and pull it straight out from the control case. Set the switches, C1 (towards you for RS-423) or C2 (away from you for RS-422) then return the control chassis to the case. Be sure it is oriented correctly. Press firmly, but gently, to seat the chassis. Secure the front panel locking screw and reapply power.

## **Network Connections**

You can connect a data communication equipped Series 945 to any computer with an RS-422A or RS-423A (RS-232C compatible) or EIA-485 serial interface. **The serial interface is the key.** The IBM<sup>™</sup>PC® with an RS-232C serial output card, for instance, will talk to a single RS-423A equipped Series 945. For a multiple 945 network with the same PC, you'll need an RS-232 to RS-422 converter to act as a "bus," or multiple connection point.

Watlow recommends the Burr-Brown LDM 422 for that purpose. The address is: Burr-Brown, Inc., 1141 West Grant Rd,. Suite 131, Tucson, AZ 85705, Phone: (602) 624-2434, Fax: (602) 623-8965.

For EIA-485, we recommend the Black Box LD485A. Their address is: Black Box Corporation, Mayview Road at Park Drive, Box 12800, Pittsburgh, PA 152421, Phone: (412) 746-5530.

## **Series 945 Comunication Parameters**

To communicate with the Series 945, match the serial port settings of your computer with the available settings in the 945:

| bAUd Rate | = | 300, 600, 1200, 2400, 4800, 9600 (choose one) |
|-----------|---|-----------------------------------------------|
| dAtA      | = | 7o = 7 data bits and odd parity               |
|           |   | 7E = 7 data bits and even parity (choose one) |
|           |   | 8n = 8 data bits and no parity                |
| Start Bit | = | 1                                             |
| Stop Bits | = | 1                                             |

## Parameters

#### **Setup Menu - Communications Parameters**

Enter the Setup menu by pressing the UP/DOWN keys simultaneously for 3 seconds. The lower display shows the LOC parameter, and the upper display shows its current level. All keys are inactive until you release both keys. You can reach the LOC parameter from anywhere. This is only a listing and brief explanation of the parameters, refer to Pages 22 through 26 for a thorough explanation of Statistical Process Control (SPC). **Baud:** Represents the current baud rate for serial communications. bAUd **Range:** 300, 600, 1200, 2400, 4800, 9600 **Default:** 1200 **Data:** Allows the user to select the data bits and parity for communication. dAtA **Range:**  $7 \circ = 7$  data bits and odd parity 7E = 7 data bits and even parity Default: 7 o 8 n = 8 data bits and no parity **Protocol:** Selects the communication protocol. Must be On for data logging to Prot occur. FULL = ANSI X3.28 2.2 - A.3 On = XON - XOFF Range: FULL or On Default: FULL Addr Address: Selects the address device if Prot = FULL. Range: 0 to 31 Default: 0 Log: Selects the data logging function for a printout of the data. Appears if Prot = Log On. For further expon on SPC, the parameters and printouts, see Page 22 - 26. Range: OFF, tAbL, CHrt, SPCA, SPCd, SPCn Default: OFF Lower Specification Limit: This value is the specified deviation below set point, LSL which statistically the process should not exceed. Appears if Prot = On and Log = SPCA or SPCd. **SPCA Range:** rL to Lower USL -2°F/-1°C Default: rL SPCd Range: 1 to 99 Default: 10 **Upper Specification Limit:** This value is the specified deviation above set point, USL which statistically the process should not exceed. Appears if Prot = On and Log = SPCA or SPCd. SPCA Range: rH to upper LSL +2°F/1°C Default: rL SPCd Range: 1 to 99 Default: 10 **Time Base:** Selects the time in minutes over which 30 random samples are taken tbS for computing SPC values. Appears if Prot = On and Log = SPCA or SPCd. **Range:** 1 to 60 **Default:** 5 LinE **Line:** Selects the number of lines per page of data logged output. Match this parameter to the number of lines per page your printer prints. After you select the number of lines to print, a form feed character is sent to the printer, resetting the top of the page. Range: 10 to 127 Default: 65 **Year:** Select the current year for the data logging header. Appears if Prot = On YEAr and Log = tAbL, CHrt or SPCA, SPCd, SPCn. Parameter resets to default after a power interruption. Default: 92 **Month:** Select the current month for the data logging header. Appears if Prot = Mon On and Log = tAbL, CHrt or SPCA, SPCd, SPCn. Parameter resets to default after a power interruption. Default: 01 **Day:** Select the current day for the data logging header. Appears if Prot = On and dAY Log = tAbL, CHrt or SPCA, SPCd, SPCn. Parameter resets to default after a power interruption. Default: 01 Hour: Represents the 24 hour time-of-day clock setting for minutes. Appears if HOUr Prot = On and Log = tAbL, CHrt or SPCA, SPCd, SPCn. Parameter resets to default after a power interruption. **Range**: 0 to 23 **Default:** 0

8

**Minutes:** Represents the 24 hour time-of-day clock setting for minutes. Appears if Prot = On and Log = tAbL, CHrt or SPCA, SPCd, SPCn. Parameter resets to default after a power interruption. **Range:** 0 to 59 **Default:** 0

**Interval:** Selects the time interval for the logging function. The logging interval is in tenth of a minute increments. Appears if Prot = On and Log = tAbL, CHrt or SPCA, SPCd, SPCn. **Range:** 0.0 to 60.0 minutes **Default:** 0.0

**Tag:** Selects what variables are to be transmitted out during the data logging function. Any combination of process, set point and alarms may be "tagged" for logging. Appears if Prot = On and Log = tAbL. P = Process S = Set Point A = Alarm Set Points **Range:** PSA, PS -, P-A, P- -, -SA, -S-, --A, --- **Default:** ---

### Setup Menu

Parameter

bAUd dAtA

Prot

Use this page as a master copy for your Series 945 data communications Setup parameters. **Do not enter any values here; make photocopies instead.** 

Range

Value

Table 1 -Setup Menu Prompts and Descriptions.

Appears If:

Factory Default

Setup

Min

Int

tag

|  | 300, 600, 2100, 2400, 4800, 9600                                     | 1200 |
|--|----------------------------------------------------------------------|------|
|  | 7 o = 7 data bits and odd parity<br>7E = 7 data bits and even parity |      |
|  | 8 n = 8 data bits and no parity                                      | 7 o  |
|  | FULL = ANSI X3.28 2.2 - A.3<br>On = XON - XOFF                       | FULL |
|  | 0 to 31                                                              | 0    |
|  | OFF, tAbL, CHrt, SPC                                                 | OFF  |
|  |                                                                      |      |

| Addr | 0 to 31                                                                              | 0        | Prot = FULL                                  |
|------|--------------------------------------------------------------------------------------|----------|----------------------------------------------|
| Log  | OFF, tAbL, CHrt, SPC                                                                 | OFF      | Prot = On                                    |
| LSL  | SPCA = rL to Lower USL -2°F/-1°C<br>SPCd = 1 to 99                                   | rL<br>10 | Prot = On &<br>Log = SPCA, SPCd              |
| USL  | SPCA = rH to Upper LSL +2°F/1°C<br>SPCd = 1 to 99                                    | rL<br>10 | Prot = On &<br>Log = SPCA, SPCd              |
| tbS  | 1 to 60                                                                              | 5        | Prot = On &<br>Log = SPCA, d, n              |
| LinE | 10 to 127                                                                            | 65       | Prot = On & Log = tAbL<br>CHrt or SPCA, d, n |
| YEAr |                                                                                      | 92       | Prot = On & Log = tAbL<br>CHrt or SPCA, d, n |
| Mon  |                                                                                      | 01       | Prot = On & Log = tAbL<br>CHrt or SPCA, d, n |
| dAY  |                                                                                      | 01       | Prot = On & Log = tAbL<br>CHrt or SPCA, d, n |
| HOUr | 0 to 23                                                                              | 0        | Prot = On & Log = tAbL<br>CHrt or SPCA, d, n |
| Min  | 0 to 59                                                                              | 0        | Prot = On & Log = tAbL<br>CHrt or SPCA, d, n |
| Int  | 0.0 to 60.0 minutes                                                                  | 0.0      | Prot = On & Log = tAbL<br>CHrt or SPCA, d, n |
| tag  | PSA, PS-, P-A, P, -SA, -S-,A,<br>P = Process $S = Set Point$<br>A = Alarm Set Points |          | Prot = On & Log = tAbL                       |

## **Operation Menu**

This parameter follows the Aut parameter in the Operation menu. See Page 25 for more information.

**Control Limit Update:** When YES is selected, it calculates and prints out control limits according to the time base. If no is selected, the current control limit is printed and no subsequent limits are printed. **Range:** YES or no **Default:** YES

CLUP

9

## ASCII Char.

Table 2 -ASCII Character Set

|                                                                                               | ASCII Character Set                                                                                       |                                                                                 |                                                                                                    |                                                                                                    |                                                                                      |                                                                                                    |                                                                                                    |                                                                            |                                                                                                    |                                                                                                    |                                                                                          |
|-----------------------------------------------------------------------------------------------|----------------------------------------------------------------------------------------------------|---------------------------------------------------------------------------------|----------------------------------------------------------------------------------------------------|----------------------------------------------------------------------------------------------------|--------------------------------------------------------------------------------------|----------------------------------------------------------------------------------------------------|----------------------------------------------------------------------------------------------------|----------------------------------------------------------------------------|----------------------------------------------------------------------------------------------------|----------------------------------------------------------------------------------------------------|------------------------------------------------------------------------------------------|
| Dec                                                                                           | Hex                                                                                                    | Char                                                                            | Dec                                                                                                  | Hex                                                                                                    | Char                                                                                 | Dec                                                                                                    | Hex                                                                                                    | Char                                                                       | Dec                                                                                                    | Hex                                                                                                    | Char                                                                                     |
| 00                                                                                            | 00                                                                                                    | NUL                                                                             | 16                                                                                                   | 10                                                                                                    | DLE                                                                                  | 32                                                                                                    | 20                                                                                                    | SP                                                                         | 48                                                                                                    | 30                                                                                                    | 0                                                                                        |
| 01                                                                                            | 01                                                                                                    | SOH                                                                             | 17                                                                                                   | 11                                                                                                    | DC1                                                                                  | 33                                                                                                    | 21                                                                                                    | !                                                                          | 49                                                                                                    | 31                                                                                                    | 1                                                                                        |
| 02                                                                                            | 02                                                                                                    | STX                                                                             | 18                                                                                                   | 12                                                                                                    | DC2                                                                                  | 34                                                                                                    | 22                                                                                                    | "                                                                          | 50                                                                                                    | 32                                                                                                    | 2                                                                                        |
| 03                                                                                            | 03                                                                                                    | ETX                                                                             | 19                                                                                                   | 13                                                                                                    | DC3                                                                                  | 35                                                                                                    | 23                                                                                                    | #                                                                          | 51                                                                                                    | 33                                                                                                    | 3                                                                                        |
| 04                                                                                            | 04                                                                                                    | EOT                                                                             | 20                                                                                                   | 14                                                                                                    | DC4                                                                                  | 36                                                                                                    | 24                                                                                                    | \$                                                                         | 52                                                                                                    | 34                                                                                                    | 4                                                                                        |
| 05                                                                                            | 05                                                                                                    | ENQ                                                                             | 21                                                                                                   | 15                                                                                                    | NAK                                                                                  | 37                                                                                                    | 25                                                                                                    | %                                                                          | 53                                                                                                    | 35                                                                                                    | 5                                                                                        |
| 06                                                                                            | 06                                                                                                    | ACK                                                                             | 22                                                                                                   | 16                                                                                                    | SYN                                                                                  | 38                                                                                                    | 26                                                                                                    | &                                                                          | 54                                                                                                    | 36                                                                                                    | 6                                                                                        |
| 07                                                                                            | 07                                                                                                    | BEL                                                                             | 23                                                                                                   | 17                                                                                                    | ETB                                                                                  | 39                                                                                                    | 27                                                                                                    | '                                                                          | 55                                                                                                    | 37                                                                                                    | 7                                                                                        |
| 08                                                                                            | 80                                                                                                    | BS                                                                              | 24                                                                                                   | 18                                                                                                    | CAN                                                                                  | 40                                                                                                    | 28                                                                                                    | (                                                                          | 56                                                                                                    | 38                                                                                                    | 8                                                                                        |
| 09                                                                                            | 09                                                                                                    | HT                                                                              | 25                                                                                                   | 19                                                                                                    | EM                                                                                   | 41                                                                                                    | 29                                                                                                    | )                                                                          | 57                                                                                                    | 39                                                                                                    | 9                                                                                        |
| 10                                                                                            | 0A                                                                                                    | LF                                                                              | 26                                                                                                   | 1A                                                                                                    | SUB                                                                                  | 42                                                                                                    | 2A                                                                                                    | *                                                                          | 58                                                                                                    | ЗA                                                                                                    | :                                                                                        |
| 11                                                                                            | 0B                                                                                                    | VT                                                                              | 27                                                                                                   | 1B                                                                                                    | ESC                                                                                  | 43                                                                                                    | 2B                                                                                                    | +                                                                          | 59                                                                                                    | 3B                                                                                                    | ;                                                                                        |
| 12                                                                                            | 0C                                                                                                    | FF                                                                              | 28                                                                                                   | 1C                                                                                                    | FS                                                                                   | 44                                                                                                    | 2C                                                                                                    | ,                                                                          | 60                                                                                                    | 3C                                                                                                    | <                                                                                        |
| 13                                                                                            | 0D                                                                                                    | CR                                                                              | 29                                                                                                   | 1D                                                                                                    | GS                                                                                   | 45                                                                                                    | 2D                                                                                                    | -                                                                          | 61                                                                                                    | 3D                                                                                                    | =                                                                                        |
| 14                                                                                            | 0E                                                                                                    | SO                                                                              | 30                                                                                                   | 1E                                                                                                    | RS                                                                                   | 46                                                                                                    | 2E                                                                                                    |                                                                            | 62                                                                                                    | 3E                                                                                                    | >                                                                                        |
| 15                                                                                            | 0F                                                                                                    | SI                                                                              | 31                                                                                                   | 1F                                                                                                    | US                                                                                   | 47                                                                                                    | 2F                                                                                                    | /                                                                          | 63                                                                                                    | 3F                                                                                                    | ?                                                                                        |
|                                                                                               |                                                                                                    |                                                                                 |                                                                                                    |                                                                                                    |                                                                                      |                                                                                                    |                                                                                                    |                                                                            |                                                                                                    |                                                                                                    |                                                                                          |
|                                                                                               |                                                                                                    | 0                                                                               |                                                                                                    |                                                                                                    | 01                                                                                   | _                                                                                                    |                                                                                                    | 01                                                                         |                                                                                                    |                                                                                                    | 0                                                                                        |
| Dec                                                                                           | Hex                                                                                                    | Char                                                                            | Dec                                                                                                  | Hex                                                                                                    | Char                                                                                 | Dec                                                                                                    | Hex                                                                                                    | Char                                                                       | Dec                                                                                                    | Hex                                                                                                    | Char                                                                                     |
| <b>Dec</b>                                                                                    | <b>Hex</b>                                                                                                | Char<br>@                                                                       | <b>Dec</b>                                                                                           | <b>Hex</b> 50                                                                                             | Char<br>P                                                                            | <b>Dec</b><br>96                                                                                                | <b>Hex</b>                                                                                                | Char                                                                       | <b>Dec</b>                                                                                                   | <b>Hex</b> 70                                                                                                    | <b>Char</b>                                                                              |
| <b>Dec</b><br>64<br>65                                                                        | <b>Hex</b> 40 41 42                                                                                       | Char<br>@<br>A                                                                  | <b>Dec</b><br>80<br>81                                                                               | Hex<br>50<br>51                                                                                           | Char<br>P<br>Q                                                                       | <b>Dec</b><br>96<br>97                                                                                          | Hex<br>60<br>61                                                                                           | Char<br>a                                                                  | <b>Dec</b><br>112<br>113                                                                                     | Hex<br>70<br>71                                                                                                    | Char<br>p<br>q                                                                           |
| <b>Dec</b><br>64<br>65<br>66                                                                  | Hex<br>40<br>41<br>42<br>42                                                                               | Char<br>@<br>A<br>B                                                             | <b>Dec</b><br>80<br>81<br>82<br>82                                                                   | Hex<br>50<br>51<br>52<br>52                                                                               | Char<br>P<br>Q<br>R                                                                  | <b>Dec</b><br>96<br>97<br>98                                                                                    | Hex<br>60<br>61<br>62<br>63                                                                               | Char<br>a<br>b                                                             | <b>Dec</b><br>112<br>113<br>114                                                                              | Hex<br>70<br>71<br>72<br>72                                                                                                 | Char<br>p<br>q<br>r                                                                      |
| <b>Dec</b><br>64<br>65<br>66<br>67<br>68                                                      | Hex<br>40<br>41<br>42<br>43<br>44                                                                         | Char<br>@<br>A<br>B<br>C                                                        | <b>Dec</b><br>80<br>81<br>82<br>83<br>84                                                             | Hex<br>50<br>51<br>52<br>53                                                                               | Char<br>P<br>Q<br>R<br>S<br>T                                                        | <b>Dec</b><br>96<br>97<br>98<br>99                                                                              | Hex<br>60<br>61<br>62<br>63                                                                               | Char<br>à<br>b<br>c<br>d                                                   | <b>Dec</b><br>112<br>113<br>114<br>115                                                                       | Hex<br>70<br>71<br>72<br>73<br>74                                                                                           | Char<br>p<br>q<br>r<br>s                                                                 |
| <b>Dec</b><br>64<br>65<br>66<br>67<br>68<br>68                                                | Hex<br>40<br>41<br>42<br>43<br>44<br>45                                                                   | Char<br>@<br>A<br>B<br>C<br>D<br>E                                              | <b>Dec</b><br>80<br>81<br>82<br>83<br>84<br>85                                                       | Hex<br>50<br>51<br>52<br>53<br>54<br>55                                                                   | Char<br>P<br>Q<br>R<br>S<br>T                                                        | <b>Dec</b><br>96<br>97<br>98<br>99<br>100                                                                       | Hex<br>60<br>61<br>62<br>63<br>64<br>65                                                                   | Char<br>à<br>b<br>c<br>d                                                   | Dec<br>112<br>113<br>114<br>115<br>116<br>117                                                                | Hex<br>70<br>71<br>72<br>73<br>74<br>75                                                                                     | Char<br>p<br>q<br>r<br>s<br>t                                                            |
| <b>Dec</b><br>64<br>65<br>66<br>67<br>68<br>69<br>70                                          | Hex<br>40<br>41<br>42<br>43<br>44<br>45<br>46                                                             | Char<br>@<br>A<br>B<br>C<br>D<br>E<br>F                                         | <b>Dec</b><br>80<br>81<br>82<br>83<br>84<br>85<br>86                                                 | Hex<br>50<br>51<br>52<br>53<br>54<br>55<br>55                                                             | Char<br>P<br>Q<br>R<br>S<br>T<br>U<br>V                                              | <b>Dec</b><br>96<br>97<br>98<br>99<br>100<br>101                                                                | Hex<br>60<br>61<br>62<br>63<br>64<br>65<br>66                                                             | Char<br>a<br>b<br>c<br>d<br>e<br>f                                         | <b>Dec</b><br>112<br>113<br>114<br>115<br>116<br>117                                                         | Hex<br>70<br>71<br>72<br>73<br>74<br>75<br>76                                                                               | Char<br>p<br>q<br>r<br>s<br>t<br>u                                                       |
| <b>Dec</b><br>64<br>65<br>66<br>67<br>68<br>69<br>70<br>71                                    | Hex<br>40<br>41<br>42<br>43<br>44<br>45<br>46<br>47                                                       | Char<br>@<br>A<br>B<br>C<br>D<br>E<br>F<br>G                                    | <b>Dec</b><br>80<br>81<br>82<br>83<br>84<br>85<br>86<br>87                                           | Hex<br>50<br>51<br>52<br>53<br>54<br>55<br>56<br>57                                                       | Char<br>P<br>Q<br>R<br>S<br>T<br>U<br>V<br>W                                         | <b>Dec</b><br>96<br>97<br>98<br>99<br>100<br>101<br>102<br>103                                                  | Hex<br>60<br>61<br>62<br>63<br>64<br>65<br>66<br>67                                                       | Char<br>a<br>b<br>c<br>d<br>e<br>f<br>g                                    | Dec<br>112<br>113<br>114<br>115<br>116<br>117<br>118<br>119                                                  | Hex<br>70<br>71<br>72<br>73<br>74<br>75<br>76<br>77                                                                         | Char<br>p<br>q<br>r<br>s<br>t<br>u<br>v<br>w                                             |
| Dec<br>64<br>65<br>66<br>67<br>68<br>69<br>70<br>71<br>72                                     | Hex<br>40<br>41<br>42<br>43<br>44<br>45<br>46<br>47<br>48                                                 | Char<br>@<br>A<br>B<br>C<br>D<br>E<br>F<br>G<br>H                               | <b>Dec</b><br>80<br>81<br>82<br>83<br>84<br>85<br>86<br>87<br>88                                     | Hex<br>50<br>51<br>52<br>53<br>54<br>55<br>56<br>57<br>58                                                 | Char<br>P<br>Q<br>R<br>S<br>T<br>U<br>V<br>V<br>W<br>X                               | <b>Dec</b><br>96<br>97<br>98<br>99<br>100<br>101<br>102<br>103<br>104                                           | Hex<br>60<br>61<br>62<br>63<br>64<br>65<br>66<br>67<br>68                                                 | Char<br>b<br>c<br>d<br>e<br>f<br>g<br>h                                    | Dec<br>112<br>113<br>114<br>115<br>116<br>117<br>118<br>119<br>120                                           | Hex<br>70<br>71<br>72<br>73<br>74<br>75<br>76<br>77<br>78                                                                   | Char<br>p<br>q<br>r<br>s<br>t<br>u<br>v<br>w<br>w                                        |
| Dec<br>64<br>65<br>66<br>67<br>68<br>69<br>70<br>71<br>72<br>73                               | Hex     40     41     42     43     44     45     46     47     48     49                                 | Char<br>@<br>A<br>B<br>C<br>D<br>E<br>F<br>G<br>H<br>I                          | <b>Dec</b><br>80<br>81<br>82<br>83<br>84<br>85<br>86<br>87<br>88<br>88<br>89                         | Hex<br>50<br>51<br>52<br>53<br>54<br>55<br>56<br>57<br>58<br>59                                           | Char<br>P<br>Q<br>R<br>S<br>T<br>U<br>V<br>W<br>X<br>Y                               | <b>Dec</b><br>96<br>97<br>98<br>99<br>100<br>101<br>102<br>103<br>104                                           | Hex<br>60<br>61<br>62<br>63<br>64<br>65<br>66<br>67<br>68<br>69                                           | Char<br>b<br>c<br>d<br>e<br>f<br>g<br>h<br>i                               | Dec<br>112<br>113<br>114<br>115<br>116<br>117<br>118<br>119<br>120<br>121                                    | Hex<br>70<br>71<br>72<br>73<br>74<br>75<br>76<br>77<br>78<br>79                                                             | Char<br>p<br>q<br>r<br>s<br>t<br>u<br>v<br>w<br>x<br>v                                   |
| Dec<br>64<br>65<br>66<br>67<br>68<br>69<br>70<br>71<br>72<br>73<br>74                         | Hex<br>40<br>41<br>42<br>43<br>44<br>45<br>46<br>47<br>48<br>49<br>4A                                     | Char<br>@<br>A<br>B<br>C<br>D<br>E<br>F<br>G<br>H<br>I<br>J                     | <b>Dec</b><br>80<br>81<br>82<br>83<br>84<br>85<br>86<br>87<br>88<br>89<br>90                         | Hex<br>50<br>51<br>52<br>53<br>54<br>55<br>56<br>57<br>58<br>59<br>5A                                     | Char<br>P<br>Q<br>R<br>S<br>T<br>U<br>V<br>W<br>X<br>Y<br>Z                          | <b>Dec</b><br>96<br>97<br>98<br>99<br>100<br>101<br>102<br>103<br>104<br>105<br>106                             | Hex<br>60<br>61<br>62<br>63<br>64<br>65<br>66<br>67<br>68<br>69<br>6A                                     | Char<br>a<br>b<br>c<br>d<br>e<br>f<br>g<br>h<br>i<br>i                     | Dec<br>112<br>113<br>114<br>115<br>116<br>117<br>118<br>119<br>120<br>121<br>122                             | Hex<br>70<br>71<br>72<br>73<br>74<br>75<br>76<br>77<br>78<br>79<br>7A                                                       | Char<br>p<br>q<br>r<br>s<br>t<br>u<br>v<br>w<br>w<br>x<br>y<br>z                         |
| Dec<br>64<br>65<br>66<br>67<br>68<br>69<br>70<br>71<br>72<br>73<br>74<br>75                   | Hex<br>40<br>41<br>42<br>43<br>44<br>45<br>46<br>47<br>48<br>49<br>48<br>49<br>4A<br>4B                   | Char<br>@<br>A<br>B<br>C<br>D<br>E<br>F<br>G<br>H<br>I<br>J<br>K                | <b>Dec</b><br>80<br>81<br>82<br>83<br>84<br>85<br>86<br>87<br>88<br>89<br>90<br>91                   | Hex<br>50<br>51<br>52<br>53<br>54<br>55<br>56<br>57<br>58<br>59<br>5A<br>5B                               | Char<br>P<br>Q<br>R<br>S<br>T<br>U<br>V<br>V<br>W<br>X<br>Y<br>Z<br>[                | <b>Dec</b><br>96<br>97<br>98<br>99<br>100<br>101<br>102<br>103<br>104<br>105<br>106<br>107                      | Hex<br>60<br>61<br>62<br>63<br>64<br>65<br>66<br>67<br>68<br>69<br>6A<br>6B                               | Char<br>a<br>b<br>c<br>d<br>e<br>f<br>g<br>h<br>i<br>j<br>k                | Dec<br>112<br>113<br>114<br>115<br>116<br>117<br>118<br>119<br>120<br>121<br>122<br>123                      | Hex<br>70<br>71<br>72<br>73<br>74<br>75<br>76<br>77<br>78<br>79<br>78<br>79<br>7A<br>7B                                     | Char<br>p<br>q<br>r<br>s<br>t<br>u<br>v<br>w<br>x<br>y<br>z<br>{                         |
| Dec<br>64<br>65<br>66<br>67<br>68<br>69<br>70<br>71<br>72<br>73<br>74<br>75<br>76             | Hex   40   41   42   43   44   45   46   47   48   49   4A   4B   4C                                      | Char<br>@<br>A<br>B<br>C<br>D<br>E<br>F<br>G<br>H<br>I<br>J<br>K<br>L           | <b>Dec</b><br>80<br>81<br>82<br>83<br>84<br>85<br>86<br>87<br>88<br>87<br>88<br>88<br>90<br>91<br>92 | Hex<br>50<br>51<br>52<br>53<br>54<br>55<br>56<br>57<br>58<br>59<br>58<br>59<br>5A<br>5B<br>5C             | Char<br>P<br>Q<br>R<br>S<br>T<br>U<br>V<br>W<br>X<br>Y<br>Z<br>[<br>\                | <b>Dec</b><br>96<br>97<br>98<br>99<br>100<br>101<br>102<br>103<br>104<br>105<br>106<br>107                      | Hex<br>60<br>61<br>62<br>63<br>64<br>65<br>66<br>67<br>68<br>69<br>68<br>69<br>6A<br>6B<br>6C             | Char<br>a<br>b<br>c<br>d<br>e<br>f<br>g<br>h<br>i<br>j<br>k                | Dec<br>112<br>113<br>114<br>115<br>116<br>117<br>118<br>119<br>120<br>121<br>122<br>123<br>124               | Hex<br>70<br>71<br>72<br>73<br>74<br>75<br>76<br>77<br>76<br>77<br>78<br>79<br>7A<br>78<br>79<br>7A<br>7B<br>7C             | Char     p     q     r     s     t     u     v     w     x     y     z     {             |
| Dec<br>64<br>65<br>66<br>67<br>68<br>69<br>70<br>71<br>72<br>73<br>74<br>75<br>76<br>77       | Hex<br>40<br>41<br>42<br>43<br>44<br>45<br>46<br>47<br>48<br>49<br>48<br>49<br>4A<br>4B<br>4C<br>4D       | Char<br>@<br>A<br>B<br>C<br>D<br>E<br>F<br>G<br>H<br>I<br>J<br>K<br>L<br>M      | Dec<br>80<br>81<br>82<br>83<br>84<br>85<br>86<br>87<br>88<br>89<br>90<br>91<br>92<br>93              | Hex<br>50<br>51<br>52<br>53<br>54<br>55<br>56<br>57<br>58<br>59<br>58<br>59<br>5A<br>5B<br>5C<br>5D       | Char<br>P<br>Q<br>R<br>S<br>T<br>U<br>V<br>W<br>V<br>W<br>X<br>Y<br>Z<br>[<br>\<br>1 | <b>Dec</b><br>96<br>97<br>98<br>99<br>100<br>101<br>102<br>103<br>104<br>105<br>106<br>107<br>108<br>109        | Hex<br>60<br>61<br>62<br>63<br>64<br>65<br>66<br>67<br>68<br>69<br>68<br>69<br>6A<br>6B<br>6C<br>6D       | Char<br>a<br>b<br>c<br>d<br>e<br>f<br>g<br>h<br>i<br>j<br>k<br>I<br>m      | Dec<br>112<br>113<br>114<br>115<br>116<br>117<br>118<br>119<br>120<br>121<br>122<br>123<br>124<br>125        | Hex<br>70<br>71<br>72<br>73<br>74<br>75<br>76<br>77<br>76<br>77<br>78<br>79<br>7A<br>78<br>79<br>7A<br>7B<br>7C<br>7D       | Char     p     q     r     s     t     u     v     w     x     y     z     {           } |
| Dec<br>64<br>65<br>66<br>67<br>68<br>69<br>70<br>71<br>72<br>73<br>74<br>75<br>76<br>77<br>78 | Hex<br>40<br>41<br>42<br>43<br>44<br>45<br>46<br>47<br>48<br>47<br>48<br>49<br>4A<br>4B<br>4C<br>4D<br>4E | Char<br>@<br>A<br>B<br>C<br>D<br>E<br>F<br>G<br>H<br>I<br>J<br>K<br>L<br>M<br>N | Dec<br>80<br>81<br>82<br>83<br>84<br>85<br>86<br>87<br>88<br>89<br>90<br>91<br>92<br>93<br>94        | Hex<br>50<br>51<br>52<br>53<br>54<br>55<br>56<br>57<br>58<br>59<br>58<br>59<br>5A<br>5B<br>5C<br>5D<br>5E | Char<br>P<br>Q<br>R<br>S<br>T<br>U<br>V<br>W<br>X<br>Y<br>Z<br>[<br>\<br>2<br>]<br>^ | <b>Dec</b><br>96<br>97<br>98<br>99<br>100<br>101<br>102<br>103<br>104<br>105<br>106<br>107<br>108<br>109<br>110 | Hex<br>60<br>61<br>62<br>63<br>64<br>65<br>66<br>67<br>68<br>67<br>68<br>69<br>6A<br>6B<br>6C<br>6D<br>6E | Char<br>a<br>b<br>c<br>d<br>e<br>f<br>g<br>h<br>i<br>j<br>k<br>l<br>m<br>n | Dec<br>112<br>113<br>114<br>115<br>116<br>117<br>118<br>119<br>120<br>121<br>122<br>123<br>124<br>125<br>126 | Hex<br>70<br>71<br>72<br>73<br>74<br>75<br>76<br>77<br>76<br>77<br>78<br>79<br>7A<br>78<br>79<br>7A<br>7B<br>7C<br>7D<br>7E | Char<br>p<br>q<br>r<br>s<br>t<br>u<br>v<br>w<br>x<br>y<br>z<br>{<br> <br>}<br>~          |

## ASCII Control Characters (Partial Set)

| ASCII | Ctrl Key | Definition          | Dec.   | Hex.   |
|-------|----------|---------------------|--------|--------|
| Char. | Equiv.   |                     | Equiv. | Equiv. |
| ENQ   | Ctrl E   | Enquiry             | 5      | 05     |
| ACK   | Ctrl F   | Acknowledge         | 6      | 06     |
| NAK   | Ctrl U   | Neg. Acknowledge    | 21     | 15     |
| STX   | Ctrl B   | Start of Text       | 2      | 02     |
| ETX   | Ctrl C   | End of Text         | 3      | 03     |
| EOT   | Ctrl D   | End of Transmission | 4      | 04     |
| DLE   | Ctrl P   | Data Link Escape    | 16     | 10     |
| CR    | Ctrl M   | Carriage Return     | 13     | 0D     |
| DC1   | Ctrl Q   | XON                 | 17     | 11     |
| DC3   | Ctrl S   | XOFF                | 19     | 13     |

Table 3 -ASCII Control Characters (Partial Set)

## Series 945 General Message Syntax

As soon as you link the devices, you'll be able to talk to the Series 945 using ASCII characters.

The Series 945 will respond to any Operating or Setup parameter, plus some others. The control will respond to either upper or lower case ASCII characters from your computer.

Both protocol/interface combinations will respond to the general syntax, providing the commands or queries are correctly transmitted. However, the ANSI X3.28 Protocol requires beginning and ending characters, and the XON/XOFF Protocol requires ending characters. We'll look at those shortly.

## Message Syntax

Messages from your computer to the Series 945 must take this general form. All commands do not require the full number of data fields.

#### Command <Space> Data.1 <Space> Data.2 <Space> Data.3... Data.N

"Command" is a character set to which the Series 945 will respond. The brackets "< >" enclose a non-literal description. "Space" is simply a delimiter, an ASCII space character (Hex 20). "Data Fields" are parameters and values specific to a command; the number of possible data fields depends on the particular command you use. Data 1 is here abbreviated, "Data.1", Data 2 is "Data.2" and so on.

In the syntax explanations ahead, we'll show you the specific arguments for each command. It will speed the process, if you remember this general syntax.

## Data Rules

Data fields are parameters and values specific to particular commands. These rules govern their use. Specific data for each command is listed later in this chapter.

- Data will be ASCII 0 through 9, unless otherwise noted.
- Data can go up to seven total characters, including a minus sign. A + or sign, if used, must be first, and it must have a decimal point if applicable.
- Data can use leading zeros. (Up to 7 digits.)
- Data does use decimal points.
- Data.1 portion of message can be up to four total characters.

## **Command List**

These commands, represented by their respective ASCII characters, will enable you to program the Series 945 from your computer. More detailed descriptions of the commands are on the pages noted.

- ?Finds the value of a specific parameter.p. 19
- = Sets a specific parameter to a specific value. p. 20

## **Example Format**

For your benefit, we're presenting message/response examples with syntax required for Series 945 communication. Information bracketed by < > indicates a description, rather than literal characters. We show each ASCII character that you must transmit to the Series 945, including space between the characters. (A "space" is itself an ASCII character, hex 20). For clarity, we also represent each ASCII character as a hexadecimal pair. The pairs are spread apart on the page for easy reading. However, electronic devices "see" the hex pairs all together in "strings," with no spaces in between.

For instance, from the example just below, you want to set the Alarm 1 Low (A1LO) parameter to 500°. Notice the syntax just below which uses the "=" command. = <Space> A1LO <Space> 500

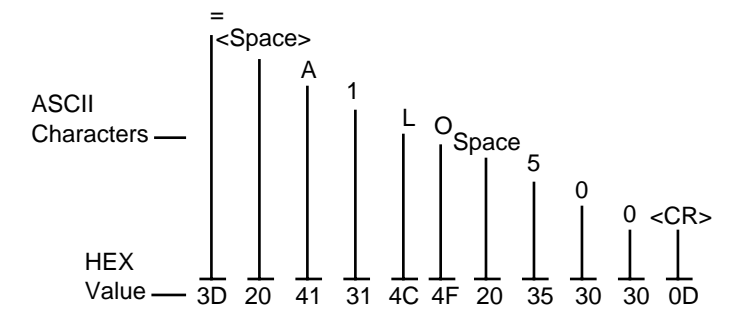

To send this message, key the ASCII characters into your computer, or write them into your program. The computer, in turn, will send a string similar to the one at the bottom of the example, 3D2041314C4F20353030.

Notice that we haven't mentioned protocol here, or any characters added to this syntax by a protocol. With XON/XOFF, the message above can be transmitted with only an additional Carriage Return <CR> (hex 0D) character at the end. However, the ANSI X3.28 Protocol requires an envelope of Start of Text <STX> (hex 02) and End of Text <ETX> (hex 03) characters around the information you see above. You'll learn how to do that in the pages ahead.

## **XON/XOFF Protocol for RS-423A**

**XON/XOFF (flow control) Protocol** allows a communicating device (either a 945 or the host) to suspend transmission of all messages from the other device, and then to continue transmission when it's again ready.

The device that needs to suspend transmission sends the XOFF character (hex 13) to stop the other device's transmitter, and XON (hex 11) to restart it. Note that technically any character will restart the transmitter, but only the XON character is not a part of any regular message that may be transferring.

Messages transmit according to the syntax described in the XON/XOFF formats which follow for each command.

The XON/XOFF Protocol requires a Carriage Return character (hex 0D) at the end of every message.

Figure 5 -Series 945 General Message Syntax Example.

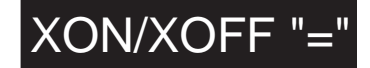

# How To Start and Stop Communicating with the Series 945 and XON/XOFF

Starting communications with **XON/XOFF Protocol** is simple. You just configure your computer to agree with the Series 945 communication parameters and open its serial communication port in software. Then begin to "talk" by transmitting a message to the Series 945. You stop communicating with XON/XOFF Protocol simply by ceasing to send messages.

#### XON/XOFF "=" Command Example

The general command syntax is the one you've already seen. Each command uses a slightly different variation of it, depending on the number of arguments required for a message.

• You want to change the Alarm 1 Low (A1LO) value to 500°. The "=" command will do the job.

#### The syntax with XON/XOFF Protocol requires an ending Carriage Return <CR>.

"=" Command Syntax with XON/XOFF Protocol: = <space> Data.1 <space> Data.2 <CR>

With the "=" Command, Data.1 is the Series 945 parameter, in this case Alarm 1 Low, A1LO. Data.2 is the value you want to set for that parameter, in this example, 500.

#### Enter in ASCII:

= <space> A1LO <space> 500 <CR> The hex string will be: 3D2041314C4F203530300D

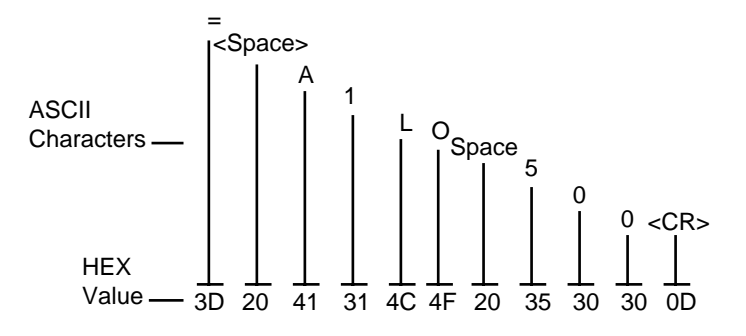

Figure 6 -XON/XOFF "=" Command Example.

#### **Response from the Series 945:**

It sends an "XOFF" when a carriage return is received and then an "XON" when the unit is done processing the command.

 $\langle XOFF \rangle \langle XON \rangle$  $\downarrow$   $\downarrow$   $\downarrow$   $\downarrow$  13 11

• The complete list of "=" Command data (parameters and value limits) is in Table 6, Pages 20 - 21.

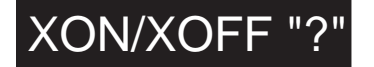

#### XON/XOFF "?" Command Example

You want to know the Alarm 1 Low (A1LO) value. The "?" uses a variation of the message syntax shown just below. This protocol requires an ending carriage return character.

"?" Command syntax with XON/XOFF Protocol: ?<space> Data.1 <CR>

Enter in ASCII: ? <space> A1LO <CR> The hex string will be: 3F2041314C4F0D

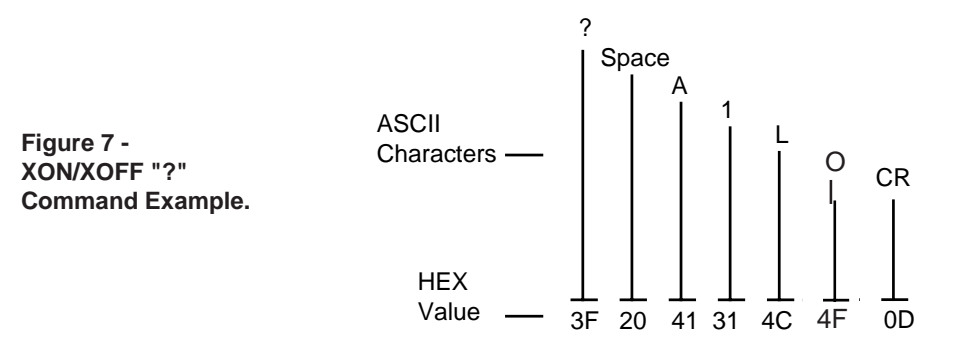

The value of A1LO will be between rL (Range Low) and rH (Range High), say, 500.

#### Response from the Series 945:

<XOFF> <XON> <current value of A1LO> <CR>

The hex response string is: 13113530300D

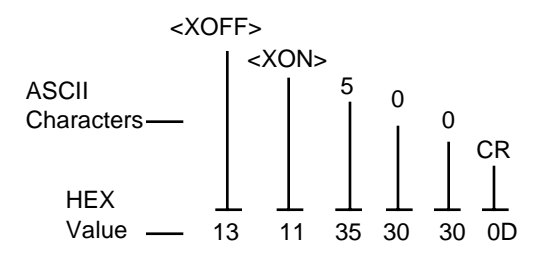

## ANSI X3.28 Protocol for RS-422A and EIA-485

The ANSI X3.28 Protocol provides high quality communications by requiring a response to every message. With a multiple device or "multidrop" network, this protocol prevents confusion among the separate devices. Furthermore, if noise occurs somewhere in the system, no parameter will change because noise can't comply with the protocol.

By placing messages inside a protocol envelope, the messages are protected. In the examples to come you'll see how this works.

The ANSI X3.28 Protocol requires STX characters at the beginning of a message and ETX characters at the end.

#### **Device Address**

If you are using the ANSI X3.28 Protocol, you must have a device address (identification) number. A Watlow RS-422A multidrop network can handle up to 10 devices with this protocol. EIA-485 can handle up to 32 devices. Set the address number with the Series 945 in the **Addr** parameter under the Setup menu.

| Address | ASCII Equivalent |
|---------|------------------|
| 0 - 9   | 0 - 9            |
| 10 - 31 | A - V            |

Table 4 -Address to ASCII Conversion.

#### Starting Communications in ANSI X3.28 Protocol

Here's the syntax for starting communications with ANSI X3.28 Protocol. The master device, your computer, must initiate the data link. The example below uses the ASCII number 4 as a Series 945 device address.

Enter in ASCII, using this syntax: <Address # 4><ENQ>

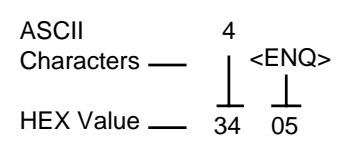

Response from the 945: <Address # 4><Acknowledge (ACK)>

ASCII Characters — 4 < ACK >HEX Value — 34 06

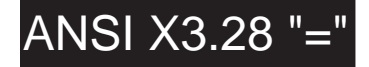

#### **Stopping Communications in ANSI X3.28 Protocol**

The master device, your computer, must end communications with Device #4 by using Data Link Escape (DLE) and End of Transmission (EOT) characters.

```
Enter in ASCII: <DLE><EOT>
```

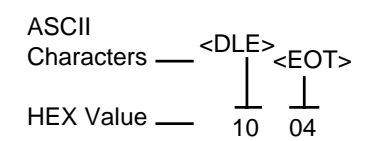

Response from the 945: None

#### ANSI X3.28 "=" Command Example

The "=" Command sets a specific 945 parameter to a specific value. The general command syntax applies to all commands. The definition and number of arguments depends on the command itself. See Table 6, Pages 20 - 21.

In this example, you want to change the Alarm 1 Low value to 500°. Here, the "=" command will do the job.

"=" command Syntax with ANSI X3.28 Protocol: <STX> = <space> Data.1 <space> Data.2 <ETX>

With the "=" command, Data.1 is the Series 945 parameter, in this case Alarm 1 Low , A1LO. Data.2 is the value you want to set for that parameter, in this example, 500.

Enter in ASCII: <STX> = <space> A1LO <space> 500 <optional carriage return> <ETX> The hex string is: 023D2041314C4F2035303003

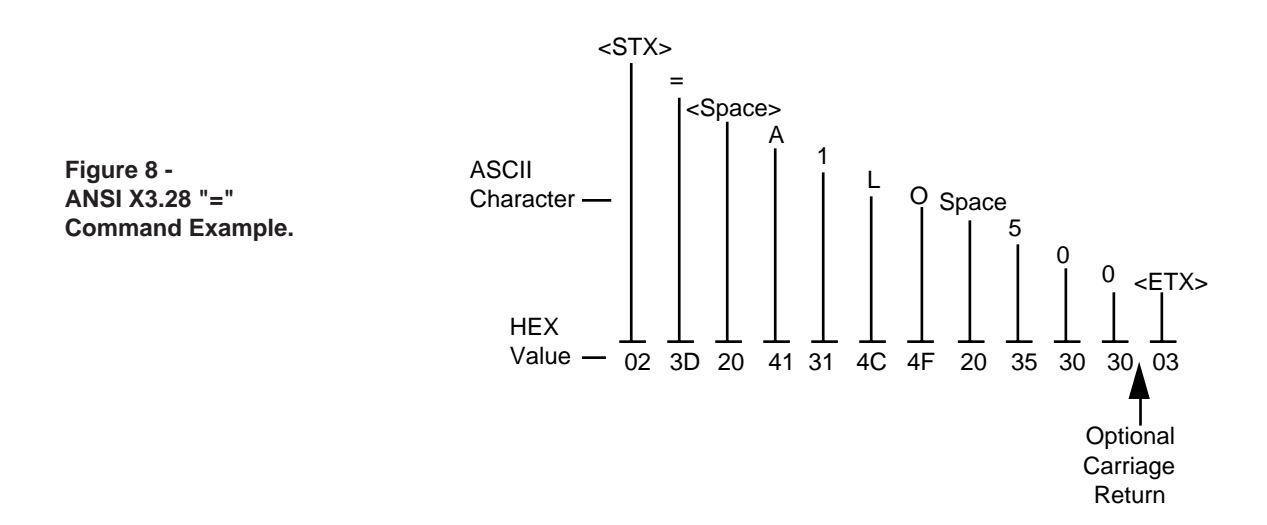

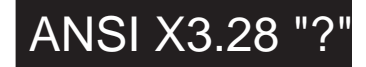

# Response from the Series 945: <ACK>

<ACK> The hex response string is: 06

• You'll find the the complete list of "=" command arguments (parameters and value limits) in Table 6, Pages 20 - 21.

#### ANSI X3.28 "?" Command Example

You need to know the Alarm 1 Low value (A1LO). The "?" uses a variation of the message syntax shown just below. This syntax requires the protocol start of text and end of text characters.

"?" command syntax with ANSI X3.28 Protocol: **<STX>** ?<space> <Data.1> <ETX>

Enter in ASCII:

<STX> ? <space> <A1LO> <optional carriage return> <ETX> The hex string will be: 023F2041314C4F03

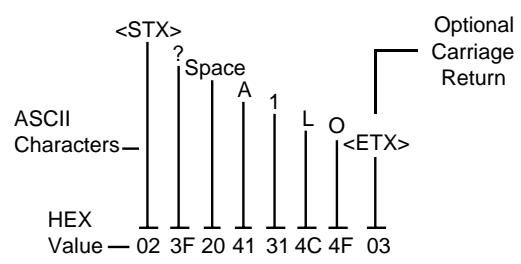

Figure 9 -ANSI X3.28 "?" Command Example.

First response from the Series 945: <ACK>

The <ACK> hex response string is: 06

Your computer's confirming response: <EOT> The <EOT> response hex string is: 04

Second response from the Series 945: <STX> <current A1LO value> <carriage return> <ETX> The hex string is: 023530302003

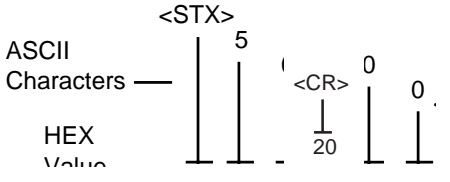

Your computer's next response: <ACK> or < NAK> (if the message needs to be repeated). The hex string is: 06 or 15

Final response from the Series 945: <EOT> The hex string is: 04

## Commands

Table 5 -"?" Commands and Responses. These commands are READ ONLY.

| Data.1 | Respns                                                                                                    | Information                                                                                                    | Comments                                                   |
|--------|----------------------------------------------------------------------------------------------------|----------------------------------------------------------------------------------------------------|------------------------------------------------------------|
| C1     | ACTUAL                                                                                                    | Actual process value                                                                                                    | Between R1L and R1H                                        |
| IN     | 0<br>1<br>2<br>3<br>4<br>5<br>6<br>7<br>8<br>9<br>10<br>11<br>12<br>13                                            | J T/C<br>K T/C<br>T T/C<br>N T/C<br>PT2 T/C<br>C T/C<br>Not Used<br>R T/C<br>S T/C<br>B T/C<br>RTD whole<br>RTD tenths<br>0-5V<br>4-20mA                                                                                                    |                                                            |
| MODE   | 1<br>2<br>4<br>8<br>16                                                                                            | Auto mode<br>Manual mode<br>Configuration mode<br>Calibration mode<br>Alarm silence active                                                                                                    | Multiple modes are possible.                               |
| ERR    | 0<br>1<br>2<br>4<br>8<br>16<br>32<br>64<br>128                                                                    | No error<br>Open sensor<br>Reversed sensor<br>Ambient sensor<br>Configuration<br>EE Checksum<br>A/D underflow<br>A/D overflow<br>Not used                                                                                                    | Multiple errors are possible.                              |
| ER2    | 0<br>1<br>2<br>3<br>4<br>5<br>6<br>7<br>8<br>16<br>17<br>18<br>19<br>20<br>21<br>22<br>23<br>24<br>25<br>26<br>27 | No error<br>Transmit buffer overflow<br>Receive buffer overflow<br>Framing error<br>Overrun error<br>Parity error<br>Talking out of turn<br>Invalid reply error<br>Noise error<br>Process input active<br>Local/remote is local<br>Local/remote is local<br>Local/remote is remote<br>Remote not enabled<br>Command not found<br>Parameter not found<br>Incomplete command line<br>Invalid character<br>Number of chars. overflow<br>Input out of limit<br>Read only command<br>Write allowed only | Cleared when ER2 is read.<br>Only 1 ER2 response is valid. |
| ВТҮР   | 0<br>1<br>2<br>3                                                                                                  | T/C Only<br>T/C, RTD whole, process<br>T/C, RTD tenths, process<br>R, S, B T/C                                                                                                    |                                                            |
| MDL    |                                                                                                    | Displays 945 $\underline{X}$<br>X = software revision                                                                                                    |                                                            |
| RSP1   | Remote SP                                                                                                    | Remote set point setting                                                                                                    |                                                            |

## "?" Command

The "?" Command reads a specific value of the Series 945 parameter (Data.1). Tables 5 and 6 provide the complete list of parameters you may use, plus responses.

## "=" Command

"The "=" Command sets a specific Series 945 parameter (Data.1) to a specific value (Data.2) when the unit is in the HOLD mode. Use Tables 5 and 6 to select parameters (Data.1) in the lefthand column. In Table 6 the low and high limit or code values (Data.2) are in the three center columns.

| Data.1        |                                | Data.2                                                                                  |                  |                                                                                          |
|---------------|--------------------------------|-----------------------------------------------------------------------------------------|------------------|------------------------------------------------------------------------------------------|
|               | Low Limit                      | High Limit                                                                              | Code             | Function                                                                                 |
| A <u>X</u> HI | Process RL<br>±555/Devia       | value RH value<br>tion ±999                                                             |                  | Alarm High $\underline{X}$ value                                                         |
| A <u>X</u> LO | Process RL<br>±555/Devia       | value RH value tion ±999                                                                |                  | Alarm Low $\underline{X}$ value                                                          |
| ALM           | 0<br>1<br>2<br>4<br>8          | No alarms occurring<br>A1H occurring<br>A1L occurring<br>A2H occurring<br>A2L occurring |                  | Writing a 0 will clear all<br>alarms if the alarm<br>condition no longer<br>exists.      |
| AL1           | 0                              | 2                                                                                       | 0<br>1<br>2      | Alarm 1 = deviation<br>Alarm 1 = process<br>No Alarm 1                                   |
| AL2           | 0                              | 2                                                                                       | 0<br>1<br>2      | Alarm 2 = deviation<br>Alarm 2 = process<br>No Alarm 2                                   |
| ATMN          | 1                              | 1                                                                                       | 1                | Auto/Manual toggle must<br>be sent twice within 5 sec.                                   |
| AUT           | 0                              | 3                                                                                       | 0<br>1<br>2<br>3 | No auto-tuning<br>Slow response tuning<br>Medium response tuning<br>Fast response tuning |
| CAL*          | -180°F<br>-100°C<br>-180 Units | 180°F<br>100°C<br>180 Units                                                             |                  | Calibration offset                                                                       |
| CF            | 0                              | 1                                                                                       | 0<br>1           | Display °C<br>Display °F                                                                 |
| CLUP          | Yes                            | No                                                                                      |                  | SPC control limits update                                                                |
| СТ <u>Х</u>   | 1                              | 60                                                                                      |                  | Output X cycle time                                                                      |
| DAY           | 1                              | 31                                                                                      |                  | Day of the month/data log                                                                |
| DB            | 0<br>0<br>0 Units              | 99°F<br>55°C<br>99 Units                                                                |                  | Dead band                                                                                |
| DEC           | 0                              | 2                                                                                       | 0<br>1<br>2      | No decimal point<br>0.0<br>0.00                                                          |
| DE <u>X</u>   | 0.00                           | 9.99                                                                                    |                  | Output X derivative                                                                      |
| DFL           | 0                              | 1                                                                                       | 0                | US prompts<br>SI prompts                                                                 |
| HOUR          | 0                              | 23                                                                                      |                  | Hour for data logging                                                                    |
| HYS <u>X</u>  | 1°F<br>1°C<br>1 Unit           | 99°F<br>55°C<br>99 Units                                                                |                  | Output <u>X</u> switching hys.                                                           |
| INDC          | 1                              | 1                                                                                       | 1                | UP/DOWN key action                                                                       |
| INT           | 0.0                            | 60.0                                                                                    |                  | Time interval in minutes<br>for logging<br>0.0 = logging OFF                             |
| ΙΤΧ           | 0.00                           | 9.99                                                                                    |                  | Output X integral                                                                        |

Þ NOTE:

An  $\underline{X}$  means it applies to either Output  $\underline{1}$  or Output  $\underline{2}$ .

Table 6 -"=" and "?" Commands. These are READ or WRITE commands. See Table 4 for more "?" Commands.

\* When the 945 RTD input is 0.1°, these parameters will have a decimal point to the left of the least significant digit.

## Commands

Data.1

|                      |               | Low Limit         | High Limit          | Code | Function                        |
|----------------------|---------------|-------------------|---------------------|------|---------------------------------|
|                      | LATX          | 0                 | 1                   | 0    | Latched alarms                  |
|                      |               |                   |                     | 1    | Non-latched alarms              |
| D                    | LINE          | 10                | 127                 |      | Lines per page for data logging |
| • NOTE:              | LOC           | 0                 | 3                   |      | Lock front panel                |
| An <u>X</u> means it | LOG           | 0                 | 3                   | 0    | Logging OFF See Page 22.        |
| applies to either    |               |                   |                     | 1    | Table                           |
| Output <u>1</u> or   |               |                   |                     | 2    | Chart                           |
| Output <u>2</u> .    |               |                   |                     | 3    | SPCA                            |
|                      |               |                   |                     | 4    | SPCd                            |
|                      |               |                   |                     | 5    | SPCn                            |
|                      | L-R           | 0                 | 1                   | 0    | Local set point                 |
|                      |               |                   |                     | 1    | Remote set point                |
|                      | LSL           | rL                | USL Lower -2°F/-1°C |      | SPC lower spec limit            |
|                      | MAN           | -100              | 100                 |      | Manual % output                 |
|                      | MIN           | 0                 | 59                  |      | Minute for data logging         |
|                      | MON           | 1                 | 12                  |      | Month for data logging          |
|                      | OT <u>X</u>   | 0                 | 1 or 2*             | 0    | Heat                            |
|                      |               |                   |                     | 1    | Cool                            |
|                      |               |                   |                     | 2*   | No action                       |
|                      |               |                   |                     |      | *only applies to Ot2            |
|                      | OT4           | 0                 | 2                   | 0    | Output 4 = Process Retransmit   |
|                      |               |                   |                     | 1    | Output 4 = Set Point Retransmit |
| Table 6 -            |               |                   |                     | 2    | No action                       |
| Continued            | PB <u>X</u>   | 0                 | 999°F               |      | Proportional Band               |
|                      |               |                   | 555°C               |      | dFL = US                        |
|                      |               |                   | 999 Units           |      |                                 |
|                      | PB <u>X</u> % | 0.0               | 999.9               |      | Output <u>X</u> proportional    |
|                      | <b>.</b>      |                   |                     |      | band DFL = SI                   |
|                      |               | 0.00              | 9.99                |      | Rate                            |
|                      |               | 0.00              | 9.99                |      | Reset                           |
|                      | КП            | Min. IN range     | Max. IN range       |      | Range High                      |
|                      |               |                   |                     | 0    |                                 |
|                      | INJF          | 0                 | 2                   | 1    | 0.5                             |
|                      |               |                   |                     | 2    | 420                             |
|                      | RTD           | 0                 | 1                   | 0    | DIN                             |
|                      |               | 0                 | I                   | 1    |                                 |
|                      | SII           | 0                 | 1                   | 0    |                                 |
|                      |               | Ŭ Ŭ               |                     | 1    | Alarm silence ON                |
|                      | SPX           | rl                | rH                  |      | Set point                       |
|                      | TAG           | 0                 | 7                   | 0    | = no logging                    |
| FI                   |               |                   |                     | 1    | A                               |
| INOTE:               |               |                   |                     | 2    | - S -                           |
| P = Process          |               |                   |                     | 3    | - SA ¬                          |
| S = Set Point        |               |                   |                     | 4    | P L                             |
| A = Alarm Set Point  |               |                   |                     | 5    | P-A                             |
| = no logging         |               |                   |                     | 6    | PS -                            |
|                      |               |                   |                     | 7    | PSA                             |
|                      | tbS           | 1                 | 60                  |      | SPC time interval in minutes    |
|                      | USL           | LSL Upper 2°F/1°C | rH                  |      | SPC upper spec limit            |
|                      | YEAR          | 0                 | 99                  |      | Year for data logging           |

Data.2

## Data Logging

The data logging feature is a convenient replacement for chart recorders. Information is sent directly from the Series 945 to a serial printer, or to a computer disk file. **No computer is needed,** although the 945 can be connected to a computer with a serial port and terminal emulation software.

Data logging provides a handy reference to review process performance. The time intervals between each entry and data printed are user selectable, with the time display resetting every 24 hours. If there is a power interruption, the time is reset to 0.0. There are several options for the printer output. Choose from table, chart or SPC (Statistical Process Control). See the following pages for more information on printer outputs.

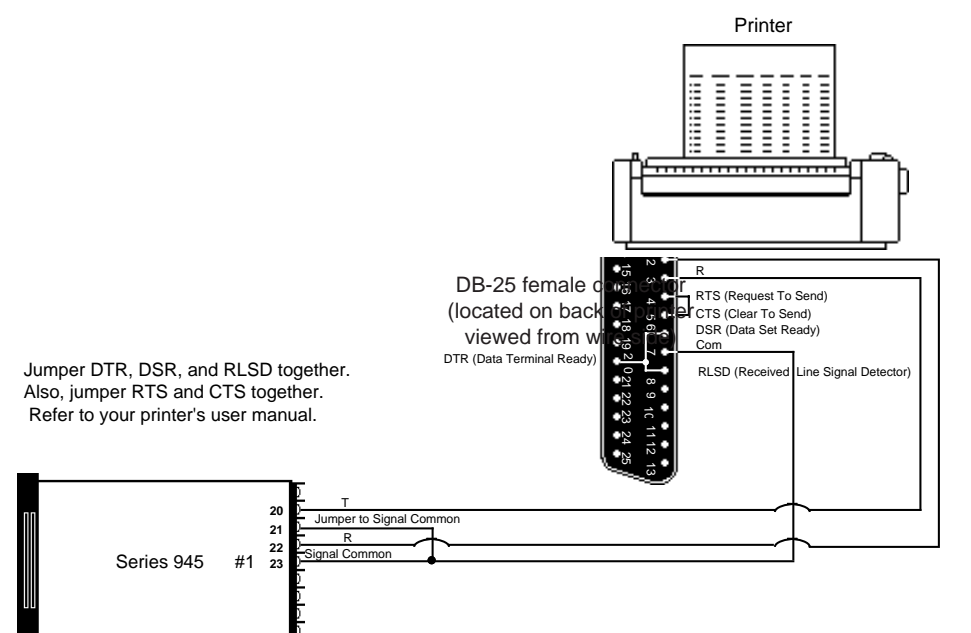

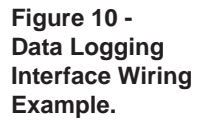

Connect the 945 to the printer as in Figure 10; this is a typical wiring example. The connections on the printer may vary depending on the model, refer to the printer's user manual. Enter the Setup menu by pressing the UP/DOWN keys simultaneously for three seconds. Mode through the parameters until you reach bAUd and follow the parameter listing on Page 8. Select the appropriate data for each prompt and enter your values in the table on Page 9. Data logging begins once you return to the control set point.

After each line the 945 emits a carriage return. Your printer can be set up to handle line feeds. The printer must supply a line feed (LF) following a carriage return (CR). Refer to your printer user's manual for more information.

A data header is printed once the logging function begins. When you change the time interval (Int) or any selected data (tag), or power is cycled, the header is printed again. The header always remains the same, regardless of the control configuration. The time display wraps around to 0.0 every 24 hours. If there is a power interruption, the control will restart at 0.0 when power is restored.

## Data Logging

Data fields emitted are determined by the tag parameters and control configuration. As in the following example, tag is set for PSA (**P**rocess, **S**et Points, and **A**larm Set Points). SET-2 is only transmitted when there is a secondary control output, and is configured the same as the primary output. In the example below, notice A1LO was changed to 125 resulting in an alarm condition shown as an \* (asterisk) in the PROCESS and LOW-1 columns. After a latching or non-latching alarm is cleared, the \* is removed. The ATUNE column reports the auto-tune status. START denotes the beginning of the sequence, RSTRT signifies auto-tune has been restarted, and END is displayed when complete.

## **Table Printout**

**Example**: Log = On, Int = 0.5, tag = PSA P = Process S = Set Points A = Alarm Set Points

Parameters represented:

|           | (C1)  | (SP1) | (SP2) | (A1LO) | (A1HI) | (A2LO) | (A2HI) | (AUt) |
|-----------|-------|-------|-------|--------|--------|--------|--------|-------|
| DATE: 01- | 01-92 |       |       |        |        |        |        |       |
| TIME PRO  | CESS  | SET-1 | SET-2 | LOW-1  | HIGH-1 | LOW-2  | HIGH-2 | ATUNE |
| 10:03:47  | 144 * | 200   |       | 150 *  | 240    | 190 *  | 210    |       |
| 10:03:58  | 157 * | 200   |       | 150    | 240    | 190 *  | 210    | START |
| 10:04:34  | 185 * | 200   |       | 150    | 240    | 190 *  | 210    |       |
| 10:05:10  | 177 * | 200   |       | 150    | 240    | 190 *  | 210    |       |
| 10:05:46  | 182 * | 200   |       | 150    | 240    | 190 *  | 210    |       |
| 10:06:02  | 179 * | 200   |       | 150    | 240    | 190 *  | 210    | END   |
| 10:06:38  | 196   | 200   |       | 150    | 240    | 190    | 210    |       |
| 10:07:14  | 198   | 200   |       | 150    | 240    | 190    | 210    |       |
| 10:07:50  | 199   | 200   |       | 150    | 240    | 190    | 210    |       |
| 10:08:26  | 199   | 200   |       | 150    | 240    | 190    | 210    |       |
| 10:09:02  | 200   | 200   |       | 150    | 240    | 190    | 210    |       |

## **SPC - Statistical Process Control**

SPC tracks variability to help you distinguish between natural variability (common causes) from unnatural variability (special causes). Based upon measurements, SPC gives you a picture of how the process is performing. By showing when special causes are occurring, the SPC printout gives you written changes in the process. An SPC printout is a picture of the operation. Typically, past data gives information about what the average measurements and limits should be. These are traditionally shown by upper and lower control limits. It also gives us a picture of what is happening now. By comparing the process we can determine when special, or assignable causes occur. **This is advanced user-level material and requires previous experience with Statistical Process Control (SPC).** For more information we recommend:

#### Juran's Quality Control Handbook

by J.M. Juran, Editor in Chief & Frank M. Gryna, Associate Editor Hardcover, 1988 ISBN: 0-7-033176-6

Available from:

McGraw Hill 1221 Avenue of the Americas New York, NY 10020 1-800-2-MCGRAW

Figure 11 -Table Printout Example.

## The Difference Between Control & Specification Limits

Control limits are established on the control chart at  $\pm$  3 standard deviations (3 sigma). They are based upon the distribution of sample averages and are calculated from the actual performance of the process. They are typically narrower than specification limits.

Specifications are limits for individual measurements, not averages. They are based upon engineering or customer requirements, rather than process capability. Process capability predicts the process performance to predetermined specification limits.

When the LCL (Lower Control Limit) and UCL (Upper Control Limit) values have been determined, the values for CPKL, CPKU, and CP are calculated and printed once on the chart. The smaller of these two numbers will be your actual process capability or CPK.

$$CPKL = \frac{Mean - LSL}{3\sigma} \qquad \qquad CPKU = \frac{USL - Mean}{3\sigma}$$

If the system is too stable "variation insignificant" is printed. Your process is so stable that even a severe shift or variation greater than  $\pm 6$  sigma will still maintain a larger CPK value. If both LSL and USL are left at their default value, they are set to the  $4\sigma$  values below and above the process mean value. Once the mean value has been calculated, these values are used to calculate CPKL and CPKU values.

**Average**: The mean, or the arithmetic average,  $(\overline{x})$ .

**Control Limits**: Limits on a control chart, based on actual process data, which are used as criteria for signalling the need for action, or for judging whether a set of data does or does not indicate a "state of statistical control."

**Lower Control Limit (LCL)**: Control limit derived by the average minus 3 standard deviation ( $\overline{x}$  - 3 $\sigma$ ).

**Mean**: The arithmetic average, obtained by adding all the values together and dividing by the number of values  $(\overline{x})$ .

Process Capability (CPKL and CPKU): A comparison of process performance withproduct specifications over a period of time and while the process is in statistical control.CPK < 0</td>Average value is outside the specification limitsCPK between 0 and 1Variation is greater than the limits.CPK = 1Variation and the specification limits are the sameCPK between 1 and 1.33Acceptable process controlCPK between 1.33 and 2Good process controlCPK > 2Excellent process control

Sigma: The unit of standard deviation. Sigma is the greek letter "s" written  $\sigma$ .

**SPCA (Specification limits Absolute):** Represents SPC with fixed values that do not track the set point. When SPCA is chosen, the USL range is the LSL parameter + 2 (LSL + 2) to the sensor's range high. Default is the sensor's default range high. The LSL range is from the sensor's default range low to the sensor's default range high. Default is the sensor's default range high.

**SPCd (Specification limits Deviation):** Represents SPC with deviation values that follow changes to the set point. When SPCd is chosen the range for USL it will be numeric values from 1 to 99. Default is 10. The LSL range is from -1 to -99. Default is -10.

**SPCn :** There are no user defined values. The USL and LSL parameters are masked.

Chart & SPC

**Example**: Log = SPCA, Int = 0.1 P = Process S = Set Points

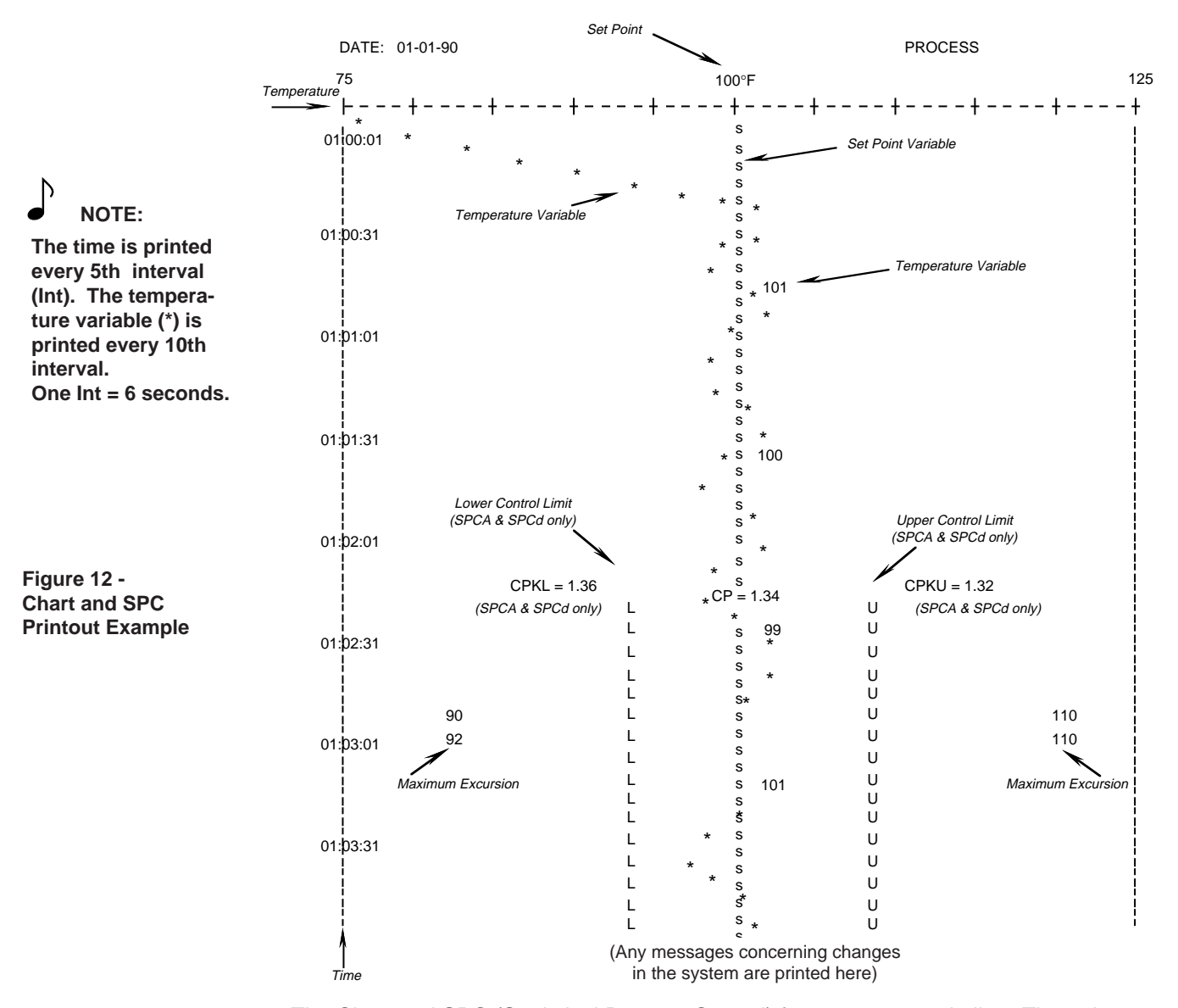

The Chart and SPC (Statistical Process Control) format are very similar. The only difference is the SPC output displays the lower (L) and upper (U) control limit. They are calculated based upon the mean value of the process variable, and are derived from 30 random samples taken over the selected time base (tbS), the mean value used is from the previous timebase samples (ex. the mean from the first 30 samples is used to compute the control limits for the second 30 samples and so on for every sample period. If SPCA (Specification limits Absolute or SPCd (spec. limits Deviation) is selected then the CPKL, CP, or CPKu values will also be printed. If the variation in the process value is too small to calculate the control limits, L and U and the message "Variation Insignificant" are printed. If at any time the process value exceeds the control limits during a print interval, the maximum process excursion value will be printed (if both L and U are exceeded, both maximum values will be printed) on the next line printed. At any time the control limits can be locked in by setting CLUP to "no". If CLUP = no, new control limits can be set by CLUP = YEs.

## **Error Codes**

| Problem                        | Cause                                        | Action                                                                                              |
|--------------------------------|----------------------------------------------|----------------------------------------------------------------------------------------------------|
| Printing all on the same line. | The line feed is missing.                    | Set the printer for a carriage return and line feed.                                                |
| The printing is garbled.       | Data formats are not compatible.             | Match the Series 945 data<br>format to the printers data<br>format using the "Data" prompt.         |
| The printer will not print.    | The printer is off line.                     | Bring the printer on line.                                                                          |
|                                | The transmit and receive lines are reversed. | Make sure Terminal #20 and<br>#22 go to the printers appropriate<br>receive and transmit terminals. |

Table 7 -Printer Troubleshooting.

## NAKs and Error Codes

When your message is "not acknowledged" (NAK) in RS-422A or EIA-485 with ANSI X3.28 Protocol, you may clear ER2 code by reading it. That is, use "?"

Then try the message again; you may have made a syntax error. See the error code listing in Table 5, Page 19.

With XON/XOFF protocol and the RS-423A interface, the 945 sends no feedback on commands. Therefore, you may want to query the status of ER 2 after each command you send.

All communications-related error codes are ER2 error codes, that is they are not considered cause for a shutdown of the 945 unit itself. There is always a communications error code generated when a <NAK> character is sent under the ANSI X3.28. With XON/XOFF flow control error codes may be generated, but there will be no standard indication of this fact.

## **User Responsibility**

All of the previous commands are available on all models of the Series 945 that have communications capability. It is the responsibility of the user to refrain from altering parameters which may not appear on the unit. (Example:  $A\underline{X}LO$  should not be set to 1 or 2 if the unit is not equipped with alarm outputs.)

## Index

#### А

ALM, 20 ANSI X3.28 "=" Command, Fig. 8, 17 ANSI X3.28 "?" Command, Fig. 9, 18 ANSI X3.28 Protocol for RS-422A & EIA-485, 3, 16 ASCII Character Set, Table 1, 10 ASCII Control Characters (Partial Set), Table 2, 10 A<u>X</u>HI, 20 AXLO, 20 ATMN, 20 AUT, 20

#### В

Baud Rate, 8 **BTYP**, 19

#### С

C1, 19 CAL, 20 Carriage Return, 13 CF, 20 Chart Printout, 25 CLUP, 9, 20 Command, "?", 19 Command, "=", 20 Command Data & Responses, Partial Set for "?", 19 Command Data "=" and "?", Table 6, 20 Command List, 12 Communications Parameters, 8 Switch Selection, 7 Wiring, 3 Connecting the Control and the Computer, 7 CTX, 20

#### D

Data Parameters, 8 Data Link Escape (DLE), 17 Data Logging, 22 Data Rules, 11 DB, 20 **DEC**, 20 Device Address, 16

#### Ε

EIA-485, 3, 6 End of Text (ETX), 13 End of Transmission (EOT), 17 ERR, 19 ER2, 19 Example Format, 12

F

Flow Control, 13

#### G

General Message Syntax, 11

#### н

How to Use Data Comms. with the Series 945, 3 HYSX, 20

Identification Number, 16 IN, 19 INDC, 20 INT, 20 Interface Wiring,

L

L LATX, 21 LOC, 21 LOG, 8, 21, 22 L-R, 21 LSL, 21

RS-422A, Fig. 1, 4

RS-423A, Fig. 2, 5

EIA-485, Fig. 3, 6

#### Μ

MAN, 21 MDL. 19 Message Syntax, 11 MODE, 19 Multidrop, 3

#### Ν

NAKs and Error Codes, 26 Network connections, 7

#### Ο

OTX, 21

#### Ρ

PBX, 21 Protocol, XON-XOFF, 13 ANSI X3.28, 16

#### R

RAX, 21 **REX**, 21 RS-422A, 3, 4 RS-423A, 3, 5 RSP, 19, 21 RH, 21 RL, 21

#### S

Setup Menu, 8 SPC, 23 SPX, 21 Space, 12 Starting Communications in ANSI X3.28 Protocol, 16 Start of Text (STX), 13 Stopping Communications in ANSI X3.28 Protocol, 17

### т

Table Printout, 23 TAG, 21 tbS, 20 Two Hardware Interfaces & Protocols, 3

#### U USL, 21

w Wiring Data Communications, 4 - 6

#### Х

XON/XOFF "=" Command Example, Fig. 6, 14 "?" Command Example, Fig. 7, 15

## Notes